**REGISTRO ÚNICO DE POSTULANTES** 

### Instructivo Agrupamiento Operario

Recuerde que podrá inscribirse solamente a un perfil y que los datos ingresados tendrán carácter de Declaración Jurada. La inscripción sólo podrá realizarse en www.rosario.gob.ar/postulantes

#### **Requisitos generales:**

- Ser Argentino, nativo o naturalizado.
- Residir en la ciudad de Rosario (mínimo 1 año).
- Ser mayor de 18 años a la fecha de inscripción.
- Poseer el título requerido de acuerdo a cada agrupamiento al cual se postula.
- Completar el formulario de inscripción al Registro Único de Postulantes en esta página.

#### **Requisitos específicos. Agrupamiento Operario:**

- Título primario (excluyente).
- Se valorará la realización de cursos vinculados al perfil al cual se postula.
- Licencia de conducir (no excluyente)
- Formación y/o experiencia comprobable en el perfil al cual se postula. (mínimo un (1) año).
- Edad: entre 18 y 35 años (preferentemente).
- Amplia disponibilidad horaria

### 1

La primer instancia del Registro Único de Postulantes corresponde a los datos personales de la persona que desea inscribirse. Aquí debe indicar que acepta los Términos de Referencia, lo cual implica que el postulante conoce los mismos y suscribe a todo lo que allí se detalla. Por último, para ofrecer mayor seguridad en el registro, es necesario escribir el texto que aparece en el Código de Seguridad tal como se muestra en la pantalla.

| 'ipo y Nro. de docu                            | mento*: DNI 🔻 📋                          |     |   |  |
|------------------------------------------------|------------------------------------------|-----|---|--|
| §énero*:      ●  Femer<br>iscriba el texto que | iino 🔍 Masculino<br>aparece en la imager | 1*: |   |  |
| 1501                                           | 28689852                                 |     | A |  |
| ntroduzca el texto                             |                                          |     |   |  |
| Acento los Térmir                              | nos de Referencia.                       |     |   |  |

En la siguiente pantalla, debe completar otros datos personales (Apellido y nombre completo, seleccionar la fecha de nacimiento y la nacionalidad); brindar la información correspondiente al domicilio actual y responder si reside en la ciudad de Rosario.

Puede completar los datos anteriores brindando un teléfono de la ciudad de Rosario y una dirección de correo electrónico (E-mail), para un eventual contacto con el postulante.

| $\smile$                  |                                  |        |  |
|---------------------------|----------------------------------|--------|--|
|                           |                                  |        |  |
| Los datos obligatorios se | indicao mediante un              |        |  |
|                           |                                  |        |  |
| Datos personales          |                                  |        |  |
| Tipo y Nro. de documento  | DNI 27584875 Género: Masculino   |        |  |
| Apellidos':               | Nombres':                        |        |  |
| Fecha de nacimiento':     | dd / mm / aaaa                   |        |  |
| Nacionalidad': Argen      | tina 🔻                           |        |  |
|                           |                                  |        |  |
| Domicilio y datos de      | contacto en la ciudad de Rosario |        |  |
| Provincia: Santa Fe L     | ocalidad: Rosario                |        |  |
| Calle':                   |                                  | Nro.': |  |
| Piso: Dep                 | o: Bis: Letra:                   |        |  |
| ¿Reside en Rosario d      | esde hace un año o más?* ONo OSí |        |  |
| Teléfono:                 | Celular:                         |        |  |
| E-mail:                   |                                  |        |  |
|                           |                                  |        |  |

### 3

En este paso debe seleccionar el Agrupamiento al cuál se inscribe, en este caso Operario. Al seleccionarlo, se muestran, más abajo, los perfiles [Operario de cuadrilla (espacios verdes, vía pública, etc.); Operario de mantenimiento general (Electricista, Plomero, Gasista, Albañil, etc.) y Operario de servicios de apoyo (Mucamo/a, Camillero/a, Ayudante de limpieza, Ayudante de cocina, Sepulturero , Sereno etc.)].

Seleccione uno de los perfiles para postularse, teniendo en cuenta que sólo podrá inscribirse a un Agrupamiento y a un perfil.

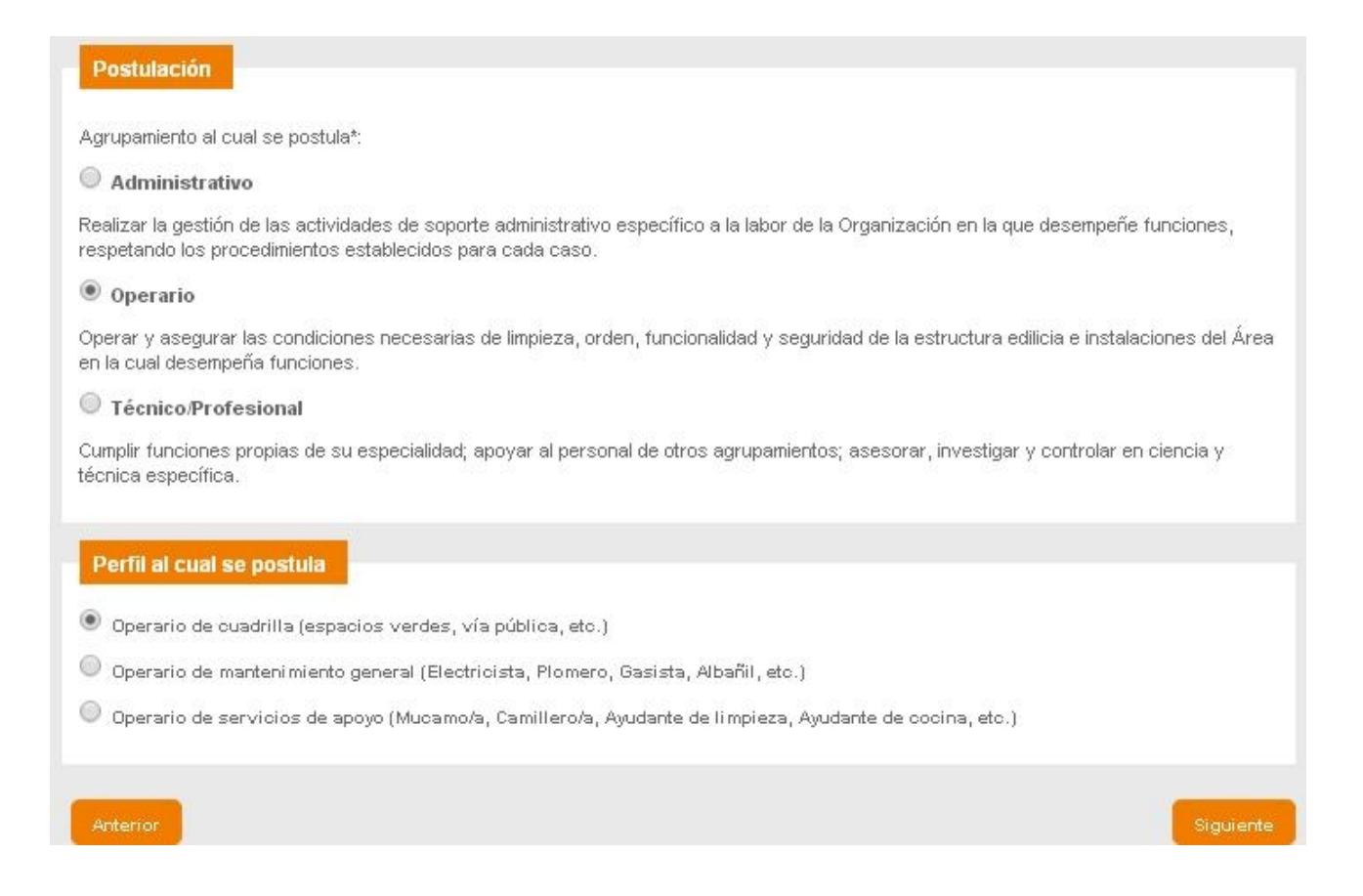

Una vez realizada la selección del agrupamiento y el perfil, debe brindar información sobre educación.

Es muy importante tener a mano los últimos títulos obtenidos para completar con exactitud la fecha de emisión de los mismos.

Además, en esta pantalla pude completar información sobre otros conocimientos obtenidos (Informática e idiomas).

Recuerde que debe poder acreditar dichos conocimientos.

| Nivel de educación inicial y media                                                                                                    |
|----------------------------------------------------------------------------------------------------|
| Nacupo                                                                                                    |
|                                                                                                    |
| Seouncario en ouroc                                                                                                    |
| Seourcaria                                                                                                    |
| Cecuncario téon co en curso                                                                                                    |
| ◎ Seconcario léon do (titulación da tificame de formación léonida en oficion acque a agroléon da pomíogra extendida de 6 años,<br>etc.) |
| Fedra de emisión del certificado de estudio/titulo*:                                                                                    |
| Educación superior y universitaria                                                                                                    |
| ¿Tiene estudios terciarios ?"                                                                                                    |
| 🔍 Nu 🔍 Internalisto 🔍 El cursu 🔍 Finalizado                                                                                             |
| Área de estudios terciarios: Seleccionar 🔻                                                                                              |
| Fecha de emisión del título':                                                                                                    |
| ¿Tiene estudios universitarios ?"                                                                                                    |
| 💿 No 💿 Internal do 💿 Encaract 🌑 Titalo in Larmenio 🔍 Titu o de grado                                                                    |
| Área de estudios universitarios: Arquitectura 🔹                                                                                         |
| Fecha de emisión del título':                                                                                                    |
|                                                                                                    |
| Ofros conocimientos                                                                                                    |
| ¿Tiene conocimientos de informática?* □ ◎No ◎Si                                                                                         |
| Tiene conceimiento avanzado de los siguientes idiomas y los puede acreditar:                                                            |
| 🔲 Inglès 📕 Franzés 💭 Portugués 💭 Italiano 💭 Otros                                                                                       |

Una vez brindada la información sobre Educación, el registro permite aportar más datos sobre la formación del postulante, relacionada con el perfil elegido.

Aquí puede seleccionar una o varias opciones del listado de capacitaciones realizadas.

Al marcar una o varias opciones, es necesario indicar la cantidad total de horas consumadas en las capacitaciones (debe sumar la carga horaria que figura en los diplomas o certificados de las capacitaciones realizadas e indicar la opción que corresponda según el resultado de la suma). Recuerde que debe poder acreditar las capacitaciones realizadas.

| Postulación                                                                         |                        |
|-------------------------------------------------------------------------------------|------------------------|
| Agrupamierro: Operatio                                                              |                        |
| Ferfil al cual se postula; Uperano de cuadrila (espacios verdes, vía pública, etc.) |                        |
|                                                                                     |                        |
| Formacion                                                                           |                        |
| Seleccione las capacifaciones acreditables que realizó en los últimos 10 años:      |                        |
| 🔲 Estalaciones electricas domici iarias                                             |                        |
| 🛄 Estalaciones eléctricas automotor                                                 |                        |
| 🔲 i stataciones de Gas domoiliarias                                                 |                        |
| Carpinte ía                                                                         |                        |
| 🔲 Regrigerac ór                                                                     |                        |
| Hamaría/Seldadura                                                                   |                        |
| 🗐 Picmenía                                                                          |                        |
| Atafilaría /Pintura                                                                 |                        |
| 🔲 Cerrejer a                                                                        |                        |
| Vecánica Automotor/motos/equipos pesados                                            |                        |
| 🔲 B cseguri dad/Mani pulación de Ali mentos/Li mpleza                               |                        |
| Coolna4Impleza                                                                      |                        |
| 🔲 Vanejo de macumaria pesaca/her annientas especial zadas                           |                        |
| Reparador de FC                                                                     |                        |
| 🔲 Primeros Aux lios y Resucitad ón Cardio Pulmonan                                  |                        |
| Desrador Administrativo PC N vel Inio d                                             |                        |
| Dparacor Administrativo PC N vel Avanzado                                           |                        |
|                                                                                     |                        |
|                                                                                     | Contract of the second |
| //rechor                                                                            | sigu ente              |

El siguiente paso se corresponde con la formación y/o experiencia comprobable en el perfil al cual se postula el postulante.

Aquí debe completar si ha prestado servicios en el ámbito públcio y/o en el ámbito privado, marcando según corresponda los años de prestación de dichos servicios.

Recuerde que debe poder acreditar los antecedentes indicados, antigüedad y funciones desempeñadas.

Para finalizar con el registro, el postulante debe indicar la disponibilidad horaria, si posee licencia de conducir y si tiene alguna discapacidad.

| Experiencia comprobable                                                                                                    |
|----------------------------------------------------------------------------------------------------|
| ¿Cuenta con antecedentes acreditables, en el ámbito público, relacionados con el perfil Operario de cuadrilla (espacios<br>verdes, vía pública, etc.) en el cual se postula? <sup>4</sup>                                                                                               |
| 🔘 No 🔘 Sí, hasta 1 año 🔍 Sí, de 1 a 5 años 🔘 Sí, más de 5 años                                                                                                    |
| ¿Cuenta con antecedentes acreditables, en el ámbito privado, relacionados con el perfil Operario de cuadrilla (espacios<br>verdes, vía pública, etc.) en el cual se postula ? <sup>4</sup>                                                                                              |
| 🔍 No 🔍 Sí, hasta 1 año 🔍 Sí, de 1 a 5 años 🔍 Sí, más de 5 años                                                                                                    |
| Datos adicionales<br>¿Cuenta con disponibilidad horaria para trabajar sábados, domingos y feriados? <sup>A</sup> ONO OSí<br>¿Cuenta con disponibilidad horaria para trabajar en turnos rotativos? <sup>A</sup> ONO OSí<br>Si tiene licencia de conducir, seleccione la de mayor rodaje: |
| Ninguna                                                                                                    |
| ¿Tiene alguna discapacidad?* ONo OSí                                                                                                    |
| Anterior                                                                                                    |

Finalizados los pasos anteriores, el registro muestra en pantalla todos los datos ingresados, con la posibilidad de modificar la información brindada antes de efectuar el registro, haciendo clic sobre el botón Registrar Postulación.

| Formación relacionada al perfil                                                                                                    |
|----------------------------------------------------------------------------------------------------|
| Realizó las siguientes capacitaciones y las puede acreditar: Instalaciones eléctricas automotor                                                                                  |
| Seleccione la cantidad total de horas insumidas en las capacitaciones indicadas en el ítem anterior: de 1 a 30 hs.                                                               |
| Modificar                                                                                                    |
| Experiencia comprobable                                                                                                    |
| ¿Cuenta con antecedentes acreditables, en el ámbito público, relacionados con el perfil Operario de cuadrilla (espacios verdes, vía<br>pública, etc.) en el cual se postula?* No |
| ¿Cuenta con antecedentes acreditables, en el ámbito privado, relacionados con el perfil Operario de cuadrilla (espacios verdes, vía<br>pública, etc.) en el cual se postula?* No |
| Modificar                                                                                                    |
| Datos adicionales                                                                                                    |
| ¿Cuenta con disponibilidad horaria para trabajar sábados, domingos y feriados?: Sí                                                                                               |
| ¿Cuenta con disponibilidad horaria para trabajar en turnos rotativos?: Sí                                                                                                    |
| Licencia de conducir clase: Ninguna                                                                                                    |
| ¿Tiene alguna discapacidad?: No                                                                                                    |
| Modificar                                                                                                    |
| Registrar                                                                                                    |

Deberá guardar y/o imprimir el formulario

Una vez que realizada la postulación, la persona no podrá realizar un nuevo registro.

### **OBSERVACIONES**

El sistema evalúa los datos que el postulante ingresó en el Formulario de Registro según los requisitos generales y específicos para el Agrupamiento y el perfil seleccionado. Una vez finalizados los pasos del Formulario, se mostrará en pantalla un mensaje de aceptación de la Inscripción, debiendo aguardar hasta la publicación de los resultados correspondientes a esta etapa.

En www.rosario.gob.ar/postulantes se publicará el listado de postulantes, las fechas, lugares y demás notificaciones para las siguientes etapas.

Sí finalizada la inscripción en el formulario, aparece en pantalla el siguiente mensaje: "Inscripción rechazada. No cumple con los requisitos establecidos en los Términos de Referencia. ", significa que el postulante no ha cumplido con los requisitos generales y/o específicos para la postulación según Agrupamiento y perfil al que se quiere inscribir.